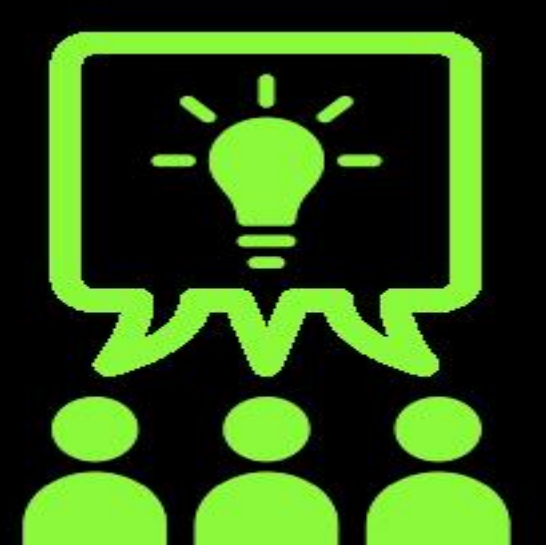

## TECHNOLOGY VEOVEO ACADEMY

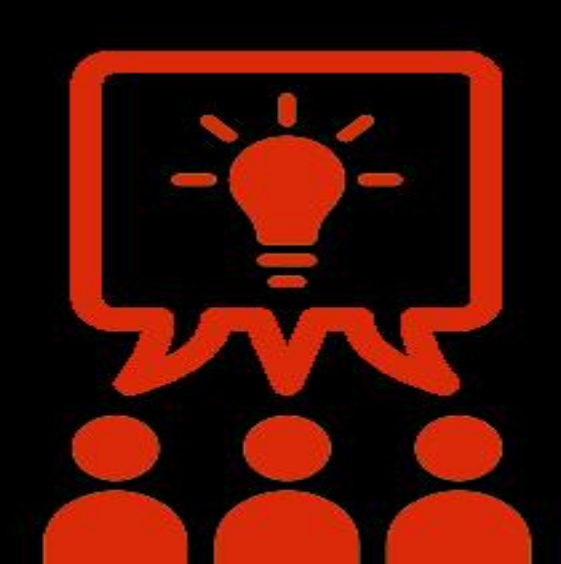

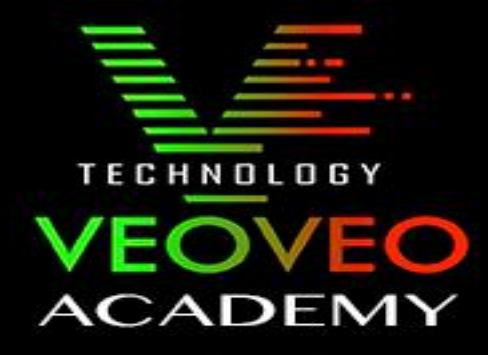

En este curso vamos a aprender instalar sus cámaras en un dispositivo móvil con "safire control center"

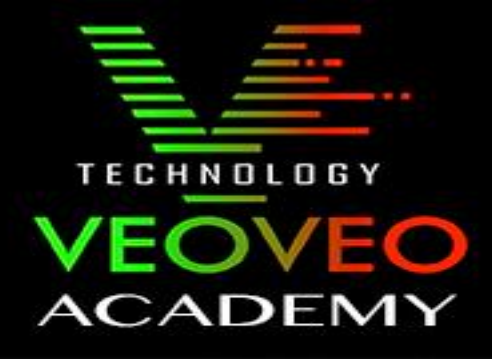

1ºEn primer lugar debemos ir al play store o app store y descargar la app : Safire control center

2ºUna vez ejecutemos la APP nos saldrá esta ventana, en la cual tendremos que pulsar el botón superior que dentro tiene 3 rayas horizontales.

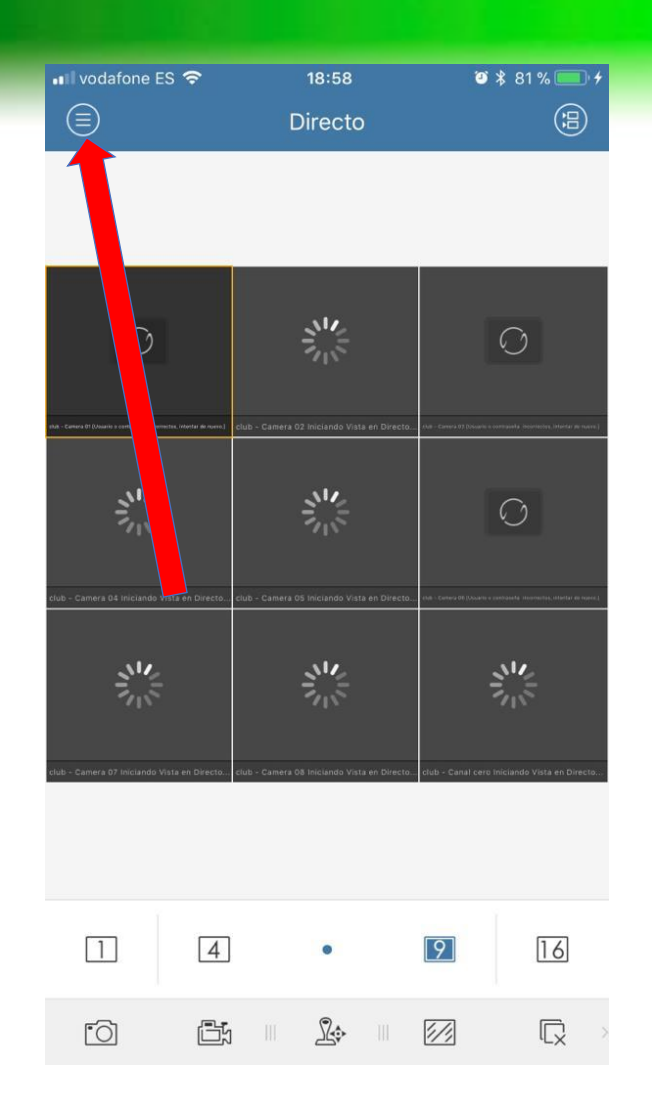

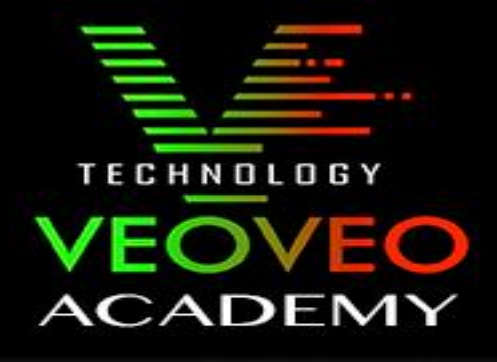

3-Nos aparecerá el menú en el cual debemos seleccionar el apartado de Dispositivos.

4-Entonces nos aparecerá el menú de los dispositivos, en el cual debemos pulsar el circulo con el "+" dentro y posteriormente pulsar de nuevo en " añadir manualmente".

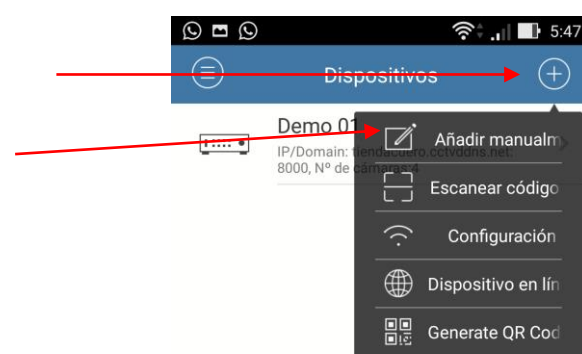

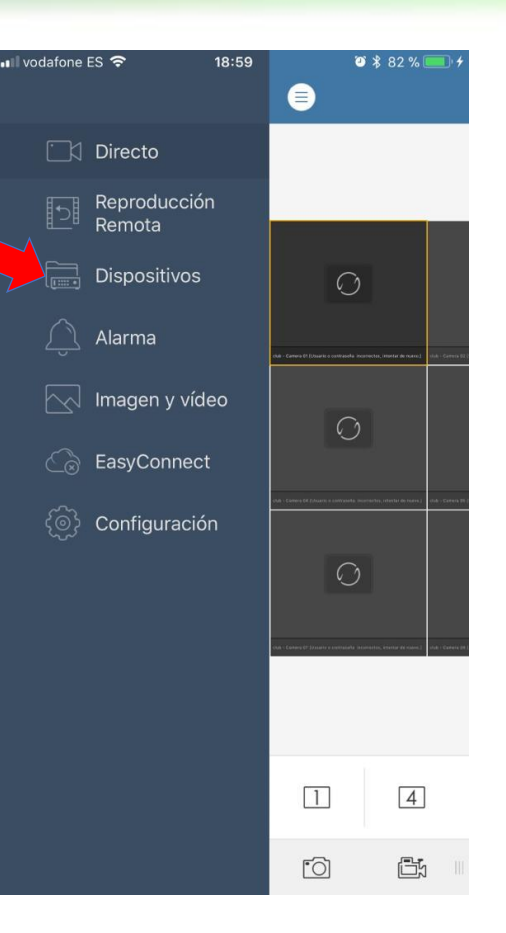

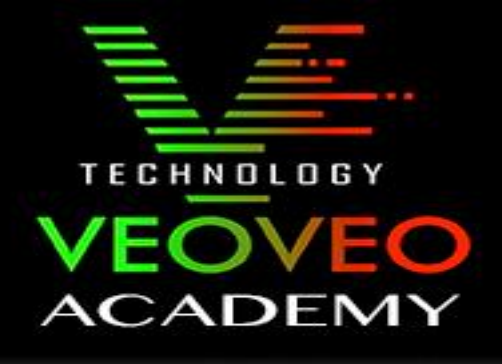

5- Por ultimo paso debemos añadir los datos de configuración.

En apodo debemos meter el nombre que le queramos poner a donde tenemos las cámaras ej: Tienda.

Modo de registro debemos dejar el que pone IP/Domain

Dirección es la dirección ddns que le enviamos en este e-mail. Ej: prueba.cctvddns.net

Puerto debemos dejarlo por defecto.

Nombre de usuario es el que le enviamos en este e-mail. Ej: admin

Contraseña es la que enviamos en este e-mail.

## TECHNOLOGY VEOVEO ACADEMY

Finalmente solo debemos pulsar el botón superior derecho e iniciar directo y ya tendremos las cámaras configuradas en su dispositivo móvil.

| 0                    | ار. ‡چ              | <b>?</b> 5:47 |  |
|----------------------|---------------------|---------------|--|
| $\leftarrow$         | Nuevo dispositivo   | R             |  |
|                      |                     |               |  |
| Apodo                | Demo 02             | 8             |  |
| Modo de<br>registro  | IP/Domain           | >             |  |
| Dirección            | prueba.cctvddns.net | 8             |  |
| Puerto               | 8000                | $\otimes$     |  |
| Nombre de<br>usuario | admin               | $\otimes$     |  |
| Contraseña           |                     | $\otimes$     |  |
|                      |                     |               |  |

Nº de cámaras 0

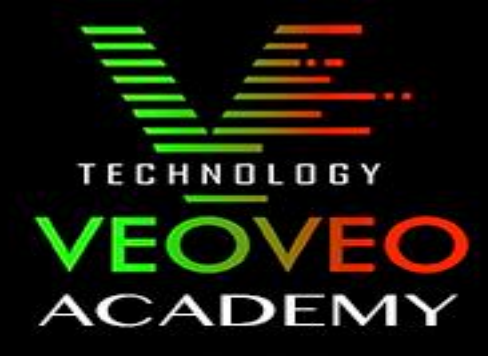

En el caso de tener cualquier duda no dude en contactar con nuestro servicio técnico.